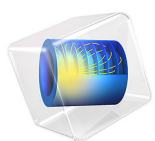

# Primary Current Distribution in a Lead-Acid Battery Grid Electrode

This model is licensed under the COMSOL Software License Agreement 6.1. All trademarks are the property of their respective owners. See www.comsol.com/trademarks.

# Introduction

This example demonstrates the use of the Primary Current Distribution interface for modeling current distributions in electrochemical cells.

In primary current distribution, the potential losses due to electrode kinetics and mass transport are assumed to be negligible, and ohmic losses are govern the current distribution in the cell. Here you investigate primary current distribution in a positive lead–acid battery grid electrode during a high load (100 A) discharge.

In a traditional lead–acid electrode, the porous electrode is supported by a metal grid that also provides electronic conduction throughout the electrode. Optimizing the design of the grid leads to increased performance and lifetime as well as reduced weight (Ref. 1).

# Model Definition

The half-cell geometry consists of a grid and a lug of the same metal material, a matrix of porous electrodes residing within the grid, and an electrolyte domain. The geometry is shown in Figure 1.

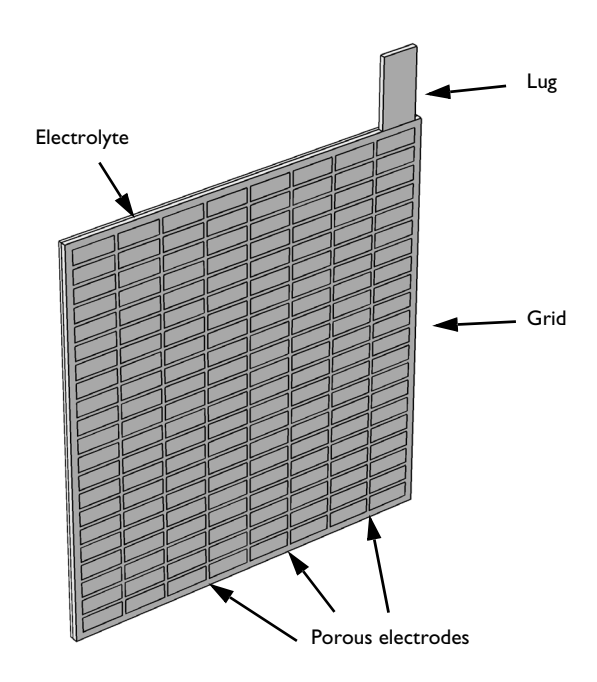

Figure 1: Modeled geometry

The Primary Current Distribution interface is used to model the current distribution in the half cell. The potential in the electrolyte is set to zero at the external boundary that is parallel to the grid. A discharge current of **100** A is applied to the end of the lug. Isolation is used for all other boundaries.

The equilibrium potential for the positive electrode reaction versus a reversible hydrogen electrode (RHE) is used to relate the electrode to the electrolyte phase potential:

$$\phi_s + \phi_l = 1.7 \text{ V}$$

The above condition is applied as a constraint in the porous electrode domains.

The problem is solved using a Stationary study.

Results and Discussion

Figure 2 shows the electrolyte potential in the electrolyte and the porous electrode domains. The potential drop is highest, roughly 0.2 V, in the area close to the lug.

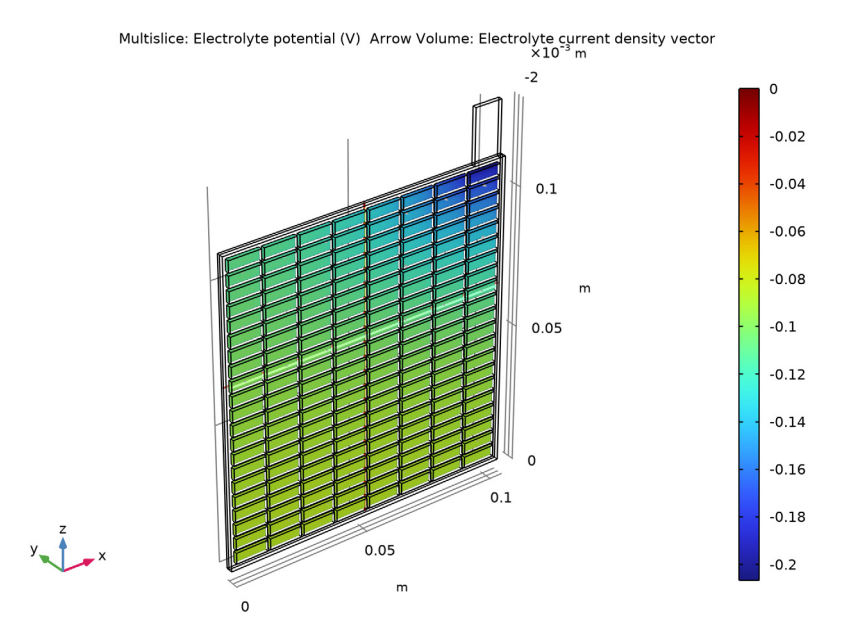

Figure 2: Electrolyte potential in the electrolyte and porous electrodes.

Figure 3 shows the potential in the grid and the lug. The potential difference between the corner of the grid closest to the lug and the far end corner is about 0.15 V.

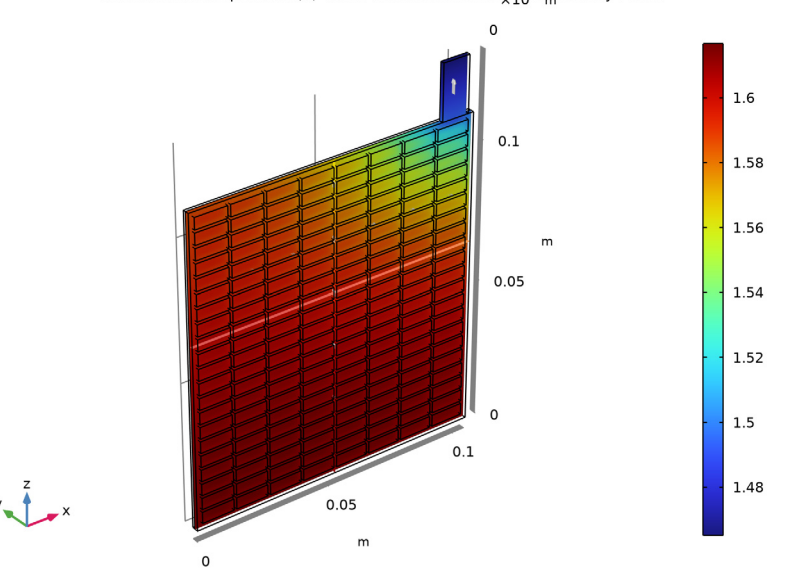

Multislice: Electric potential (V) Arrow Volume: Electrodexterent density vector

Figure 3: Electric potential in the grid and the lug.

Finally, the current density distribution in the electrolyte symmetry plane is plotted in Figure 4. The currents are about twice as high in the active region closest to the lug compared to the opposite corner of the cell.

In this case an improvement of the battery performance would be possible by making the frame of the grid thicker toward the lug corner, thereby achieving a more uniform current distribution.

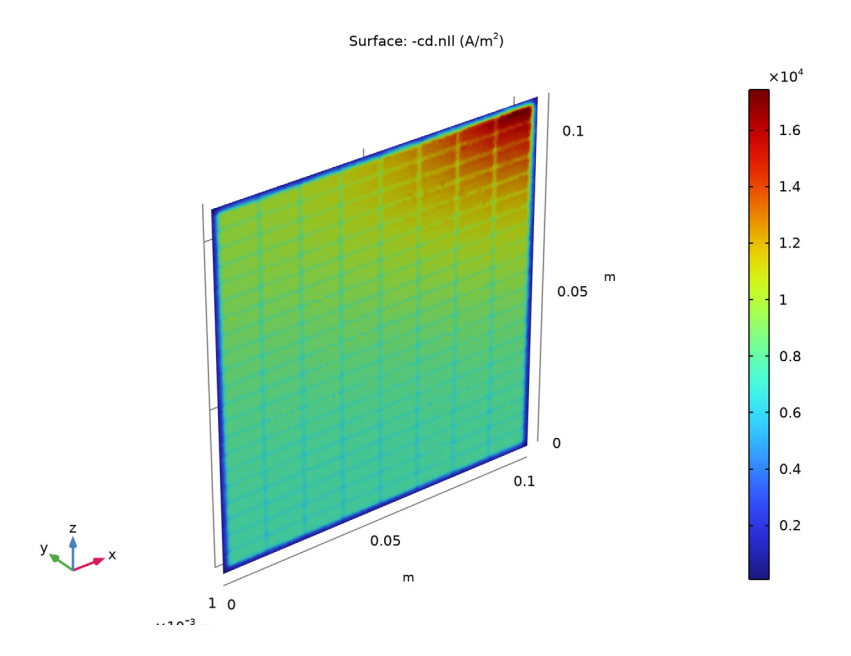

Figure 4: Electrolyte current density at the half-cell boundary.

# Reference

1. K. Yamada, K.-I. Maeda, K. Sasaki, and T. Hirasawa "Computer-aided optimization of grid design for high-power lead–acid batteries," *J. Power Sources*, selected papers from the Ninth European Lead Battery Conference, vol. 144, no. 2, pp. 352–357, 2005.

Application Library path: Battery\_Design\_Module/Batteries,\_General/
primary\_cd\_grid

# Modeling Instructions

From the File menu, choose New.

NEW

In the New window, click 🙆 Model Wizard.

#### MODEL WIZARD

- I In the Model Wizard window, click 间 3D.
- 2 In the Select Physics tree, select Electrochemistry> Primary and Secondary Current Distribution>Primary Current Distribution (cd).
- 3 Click Add.
- 4 Click 🔿 Study.
- 5 In the Select Study tree, select General Studies>Stationary.
- 6 Click 🗹 Done.

## GLOBAL DEFINITIONS

Parameters 1

- I In the Model Builder window, under Global Definitions click Parameters I.
- 2 In the Settings window for Parameters, locate the Parameters section.
- 3 Click 📂 Load from File.
- 4 Browse to the model's Application Libraries folder and double-click the file primary\_cd\_grid\_parameters.txt.

#### GEOMETRY I

Start building the geometry using a work plane representing the electrode grid plane.

Work Plane I (wp1)

- I In the Geometry toolbar, click 📥 Work Plane.
- 2 In the Settings window for Work Plane, locate the Plane Definition section.
- **3** From the **Plane** list, choose **xz-plane**.
- 4 Click 📥 Show Work Plane.

Work Plane I (wp1)>Rectangle I (r1)

- I In the Work Plane toolbar, click 📃 Rectangle.
- 2 In the Settings window for Rectangle, locate the Size and Shape section.
- 3 In the Width text field, type W.
- 4 In the Height text field, type H.
- 5 Click 틤 Build Selected.

Work Plane I (wpI)>Plane Geometry

Draw one porous electrode section, then use it to create an array of porous electrodes.

Work Plane 1 (wp1)>Rectangle 2 (r2)

I In the Work Plane toolbar, click Rectangle.

2 In the Settings window for Rectangle, locate the Size and Shape section.

3 In the Width text field, type W\_porous.

4 In the **Height** text field, type H\_porous.

5 Locate the **Position** section. In the **xw** text field, type **s\_frame**.

6 In the **yw** text field, type **s\_frame**.

Work Plane I (wp1)>Array I (arr1)

I In the Work Plane toolbar, click  $\int \mathcal{Q}$  Transforms and choose Array.

2 Select the object r2 only.

3 In the Settings window for Array, locate the Size section.

**4** In the **xw size** text field, type N\_x.

**5** In the **yw size** text field, type N\_z.

6 Locate the Displacement section. In the xw text field, type W\_porous+s\_grid.

7 In the **yw** text field, type H\_porous+s\_grid.

8 Click 틤 Build Selected.

Work Plane I (wpI)>Plane Geometry

Draw the lug as an additional rectangle. It has the same thickness as the electrode.

Work Plane 1 (wp1)>Rectangle 3 (r3)

- I In the Work Plane toolbar, click Rectangle.
- 2 In the Settings window for Rectangle, locate the Size and Shape section.
- **3** In the **Width** text field, type W\_lug.
- 4 In the **Height** text field, type H\_lug.
- 5 Locate the Position section. In the xw text field, type W-s\_frame-W\_lug.
- 6 In the **yw** text field, type H.
- 7 Click 틤 Build Selected.
- **8** Click the  $4 \rightarrow$  **Zoom Extents** button in the **Graphics** toolbar.

Extrude I (extI)

- In the Model Builder window, under Component I (compl)>Geometry I right-click
   Work Plane I (wpl) and choose Extrude.
- 2 In the Settings window for Extrude, locate the Distances section.

**3** In the table, enter the following settings:

## Distances (m)

d\_electrode

4 Click 틤 Build Selected.

## Electrolyte

Finalize the geometry by drawing the electrolyte domain.

I In the **Geometry** toolbar, click **Block**.

- 2 In the Settings window for Block, locate the Size and Shape section.
- 3 In the Width text field, type W.
- **4** In the **Depth** text field, type d\_electrolyte.
- 5 In the **Height** text field, type H.
- **6** Locate the **Selections of Resulting Entities** section. Select the **Resulting objects selection** check box.
- 7 In the Label text field, type Electrolyte.
- 8 Click 📗 Build All Objects.

**9** Click the **Zoom Extents** button in the **Graphics** toolbar.

The completed geometry should look as shown in the following figure:

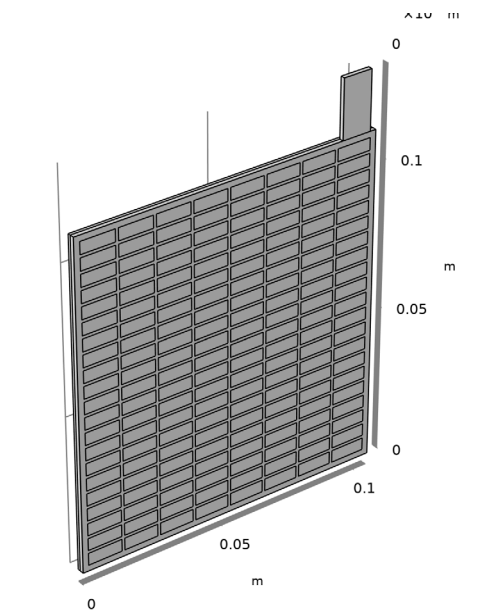

## DEFINITIONS

y 1 \_ x

Create a selection for the union of the grid and lug domains to facilitate setting up the model.

## Grid + Lug

- I In the Definitions toolbar, click 🖣 Explicit.
- **2** Select Domains 1 and 171 only.
- 3 In the Settings window for Explicit, type Grid + Lug in the Label text field.

Use a Complement selection to select the porous electrodes.

#### Porous Electrodes

- I In the Definitions toolbar, click 🗞 Complement.
- 2 In the Settings window for Complement, locate the Input Entities section.
- **3** Under Selections to invert, click + Add.
- 4 In the Add dialog box, in the Selections to invert list, choose Grid + Lug and Electrolyte.
- 5 Click OK.

6 In the Settings window for Complement, type Porous Electrodes in the Label text field.

## PRIMARY CURRENT DISTRIBUTION (CD)

#### Electrode I

- I In the Model Builder window, under Component I (compl) right-click Primary Current Distribution (cd) and choose Electrode.
- 2 In the Settings window for Electrode, locate the Domain Selection section.
- 3 From the Selection list, choose Grid + Lug.
- 4 Locate the **Electrode** section. From the  $\sigma_s$  list, choose **User defined**. In the associated text field, type sigma\_metal.

#### Porous Electrode 1

- I In the Physics toolbar, click 🔚 Domains and choose Porous Electrode.
- 2 In the Settings window for Porous Electrode, locate the Domain Selection section.
- **3** From the Selection list, choose Porous Electrodes.
- 4 Locate the Electrolyte Current Conduction section. From the  $\sigma_l$  list, choose User defined. In the associated text field, type sigma\_electrolyte.
- 5 Locate the Electrode Current Conduction section. From the  $\sigma_s$  list, choose User defined. In the associated text field, type sigma\_porous.

Porous Electrode Reaction I

- I In the Model Builder window, click Porous Electrode Reaction I.
- **2** In the **Settings** window for **Porous Electrode Reaction**, locate the **Equilibrium Potential** section.
- **3** In the  $E_{eq}$  text field, type 1.7.

#### Electrolyte I

- In the Model Builder window, under Component I (compl)>
   Primary Current Distribution (cd) click Electrolyte I.
- 2 In the Settings window for Electrolyte, locate the Electrolyte section.
- 3 From the σ<sub>l</sub> list, choose User defined. In the associated text field, type sigma\_electrolyte.

#### Electrolyte Potential I

- I In the Physics toolbar, click 🔚 Boundaries and choose Electrolyte Potential.
- **2** Select Boundary 9 only.

## Electrode Current I

- I In the Physics toolbar, click 📄 Boundaries and choose Electrode Current.
- 2 Select Boundary 1000 only.
- 3 In the Settings window for Electrode Current, locate the Electrode Current section.
- **4** In the  $I_{s,total}$  text field, type 100.

## DEFINITIONS

The highest gradients in the model are to be expected at the edges between the porous electrode and the electrolyte. Create a selection of these edges to use later when setting up the mesh.

Adjacent I

- I In the Definitions toolbar, click 🗞 Adjacent.
- 2 In the Settings window for Adjacent, locate the Input Entities section.
- 3 Under Input selections, click + Add.
- 4 In the Add dialog box, select Porous Electrodes in the Input selections list.
- 5 Click OK.
- 6 In the Settings window for Adjacent, locate the Output Entities section.
- 7 From the Geometric entity level list, choose Adjacent edges.

## Adjacent 2

- I In the **Definitions** toolbar, click 🐂 **Adjacent**.
- 2 In the Settings window for Adjacent, locate the Input Entities section.
- 3 Under Input selections, click + Add.
- 4 In the Add dialog box, select Electrolyte in the Input selections list.
- 5 Click OK.
- 6 In the Settings window for Adjacent, locate the Output Entities section.
- 7 From the Geometric entity level list, choose Adjacent edges.

#### Intersection 1

- I In the **Definitions** toolbar, click **Intersection**.
- 2 In the Settings window for Intersection, locate the Geometric Entity Level section.
- **3** From the **Level** list, choose **Edge**.
- 4 Locate the Input Entities section. Under Selections to intersect, click + Add.
- 5 In the Add dialog box, in the Selections to intersect list, choose Adjacent I and Adjacent 2.

## 6 Click OK.

## MESH I

## Edge I

- I In the Mesh toolbar, click  $\bigwedge$  Boundary and choose Edge.
- 2 In the Settings window for Edge, locate the Edge Selection section.
- 3 From the Selection list, choose Intersection I.

#### Size I

- I Right-click Edge I and choose Size.
- 2 In the Settings window for Size, locate the Element Size section.
- 3 Click the **Custom** button.
- 4 Locate the Element Size Parameters section.
- 5 Select the Maximum element size check box. In the associated text field, type s\_grid/2.

#### Free Tetrahedral I

- I In the Mesh toolbar, click \land Free Tetrahedral.
- 2 In the Model Builder window, right-click Mesh I and choose Build All.

## STUDY I

In the **Home** toolbar, click = **Compute**.

## RESULTS

The electrolyte potential (Figure 2) and electrode potential versus ground (Figure 3) are plotted by default.

Electrolyte Current Density at the Half-cell Boundary To create Figure 4, do the following steps.

- I In the Home toolbar, click 📠 Add Plot Group and choose 3D Plot Group.
- 2 In the Settings window for 3D Plot Group, type Electrolyte Current Density at the Half-cell Boundary in the Label text field.
- **3** Locate the **Plot Settings** section. Clear the **Plot dataset edges** check box.

#### Surface 1

- I Right-click Electrolyte Current Density at the Half-cell Boundary and choose Surface.
- 2 In the Settings window for Surface, locate the Expression section.
- 3 In the **Expression** text field, type -cd.nIl.

Selection 1

- I Right-click **Surface I** and choose **Selection**.
- **2** Select Boundary 9 only.
- 3 In the Electrolyte Current Density at the Half-cell Boundary toolbar, click on Plot.

# 14 | PRIMARY CURRENT DISTRIBUTION IN A LEAD-ACID BATTERY GRID ELECTRODE